## 1. เปิด Web Browser แล้วเข้าไปที่ URL: https://www.it.chula.ac.th

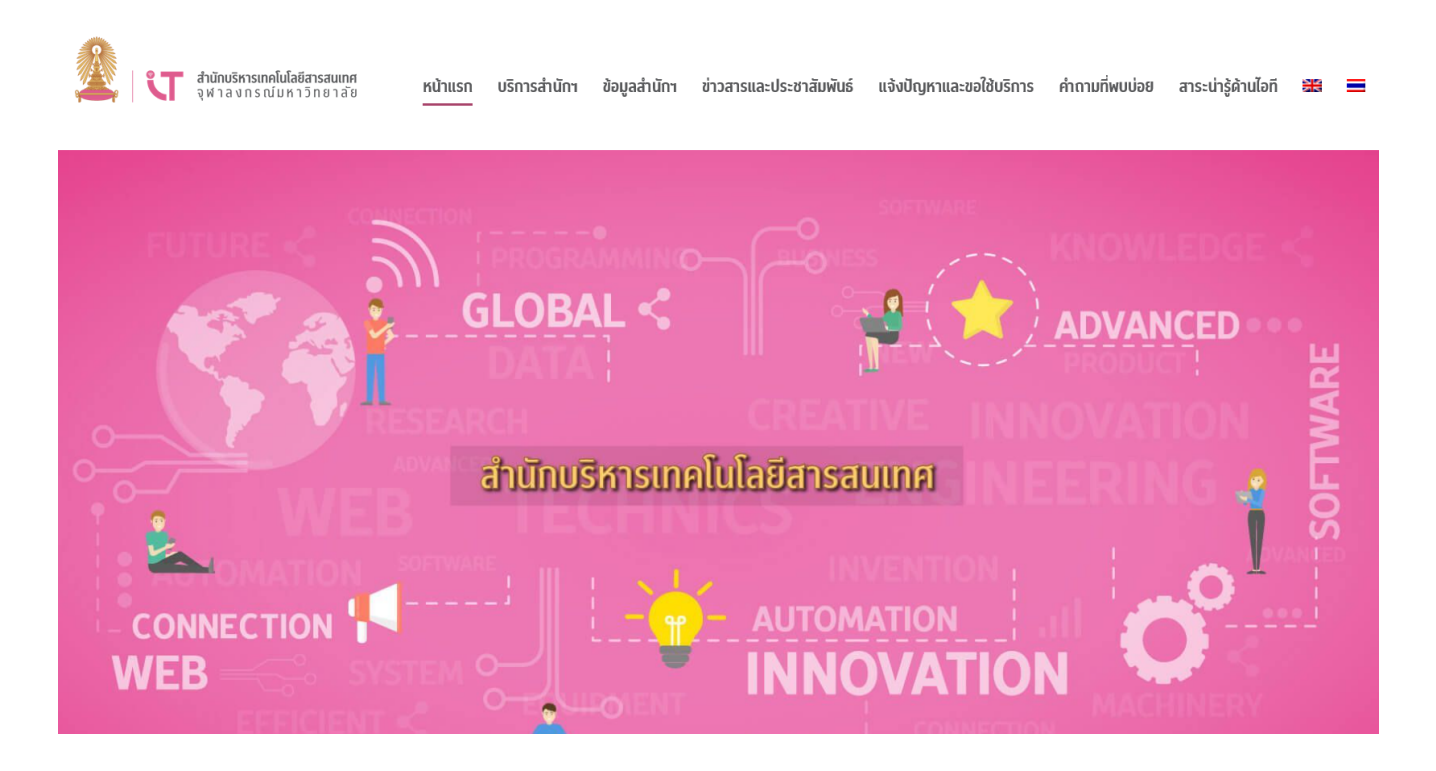

2. คลิกเลือกเมนู "บริการสำนักฯ" แล้วเลือกบริการ "โปรแกรม VPN"

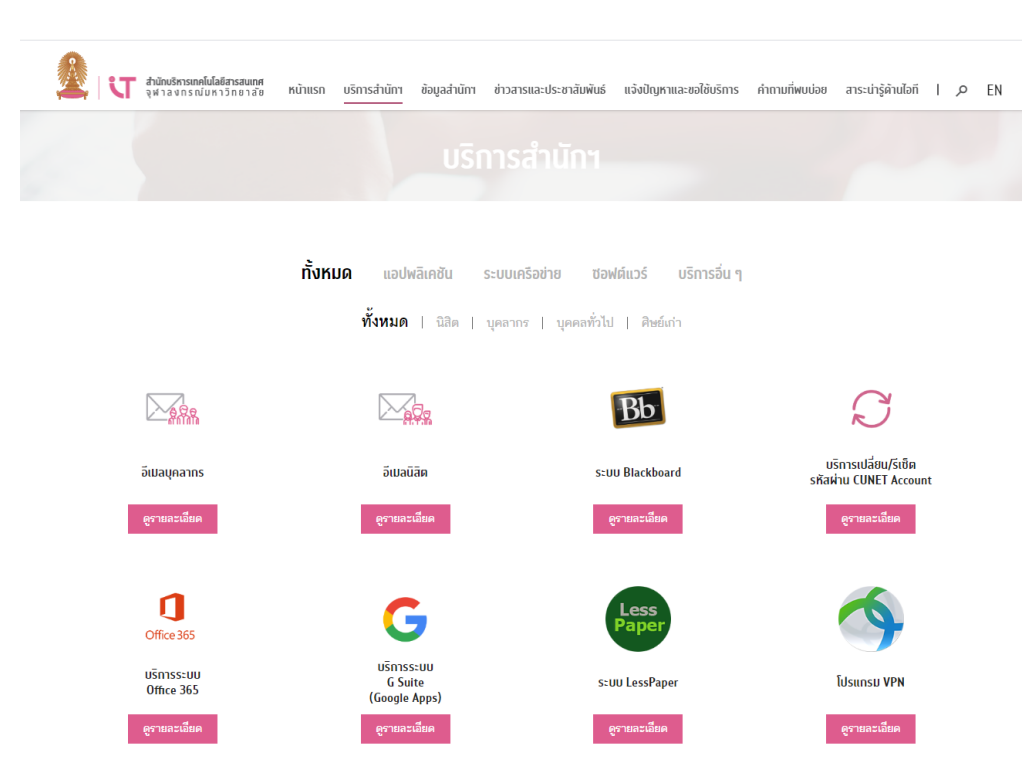

## คู่มือการติดตั้ง Cisco AnyConnect VPN Client สำหรับระบบปฏิบัติการ Windows 8 3. เลือกลิงก์ "Download for Windows" Interference of the second of the second of the secon

Download for Windows คลิกที่นี่

Download for Mac คลิกที่นี่

Download for Linux คลิกที่นี่

4. ป้อน Username และ Password แล้วคลิกเลือกปุ่ม "Ok" เพื่อทำการล็อกอินเข้าดาวน์โหลดซอฟต์แวร์

| nternet Explorer                                            |                    |  |
|-------------------------------------------------------------|--------------------|--|
| The server www.it.chula.ac.th at Secure Area requires a use | name and password. |  |
|                                                             |                    |  |
| User name                                                   |                    |  |
| Password                                                    |                    |  |

5. คลิกปุ่ม "Run"

Do you want to run or save anyconnect-win-3....msi (4.08 MB) from it.chula.ac.th? Run Save Cancel 6. คลิกปุ่ม "Run" อีกครั้งเพื่อเริ่มกระบวนการติดตั้งซอฟต์แวร์ The anyconnect-win-3.1.03103-pre-deploy-k9.msi download has completed. Run Close

7. คลิกปุ่ม "Run anyway"

| Windows SmartScreen can't be reached right now |
|------------------------------------------------|
|                                                |
|                                                |
| Run anyway Don't run                           |

8. คลิกปุ่ม "Next"

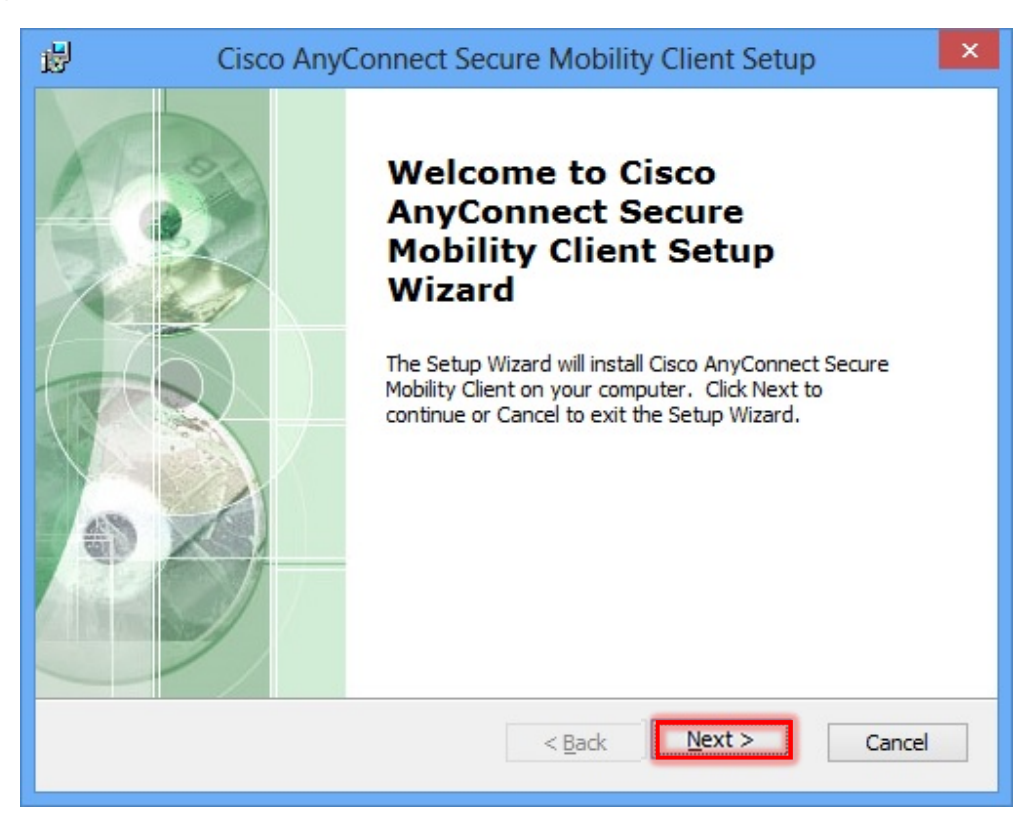

9. กลิก Option Box "I accept the terms in the License Agreement" แล้วกลิกปุ่ม "Next"

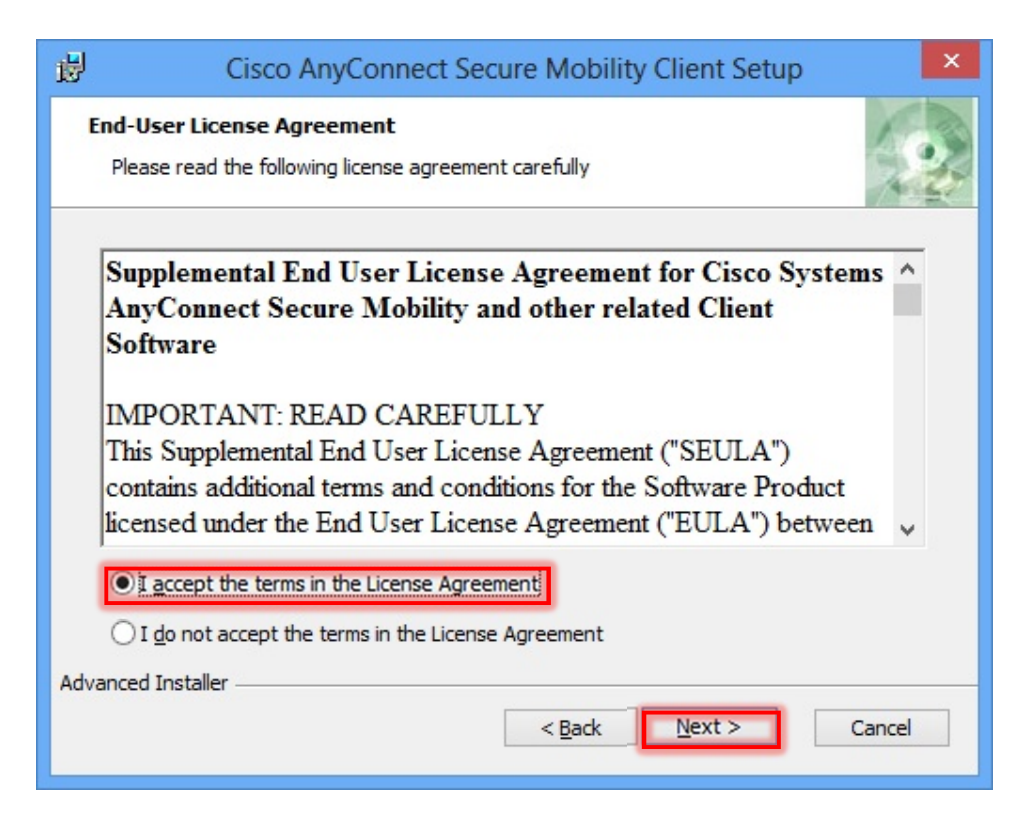

10. คลิก "Install"

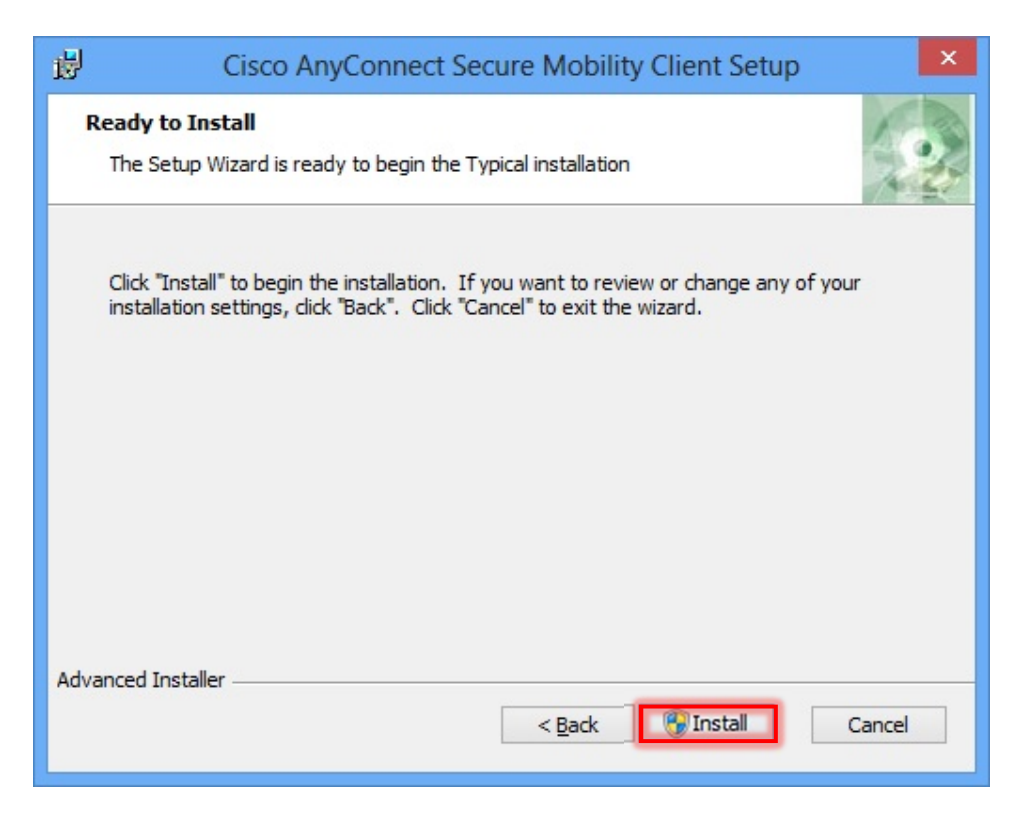

11. รอกระบวนการติดตั้งจนกว่าจะแล้วเสร็จ

| <b>B</b>                                           | Cisco AnyConnect Secure Mobility Client Setup                                                        |  |  |
|----------------------------------------------------|----------------------------------------------------------------------------------------------------|--|--|
| Installing Cisco AnyConnect Secure Mobility Client |                                                                                                    |  |  |
| Please wa<br>Client. Th                            | it while the Setup Wizard installs Cisco AnyConnect Secure Mobility<br>nis may take several minutes. |  |  |
| Status:                                            | Copying new files                                                                                    |  |  |
|                                                    |                                                                                                    |  |  |
|                                                    |                                                                                                    |  |  |
|                                                    |                                                                                                    |  |  |
|                                                    |                                                                                                    |  |  |
| Advanced Installer                                 |                                                                                                    |  |  |
|                                                    | < <u>Back</u> <u>N</u> ext > <u>Cancel</u>                                                           |  |  |

12. คลิก "Finish"

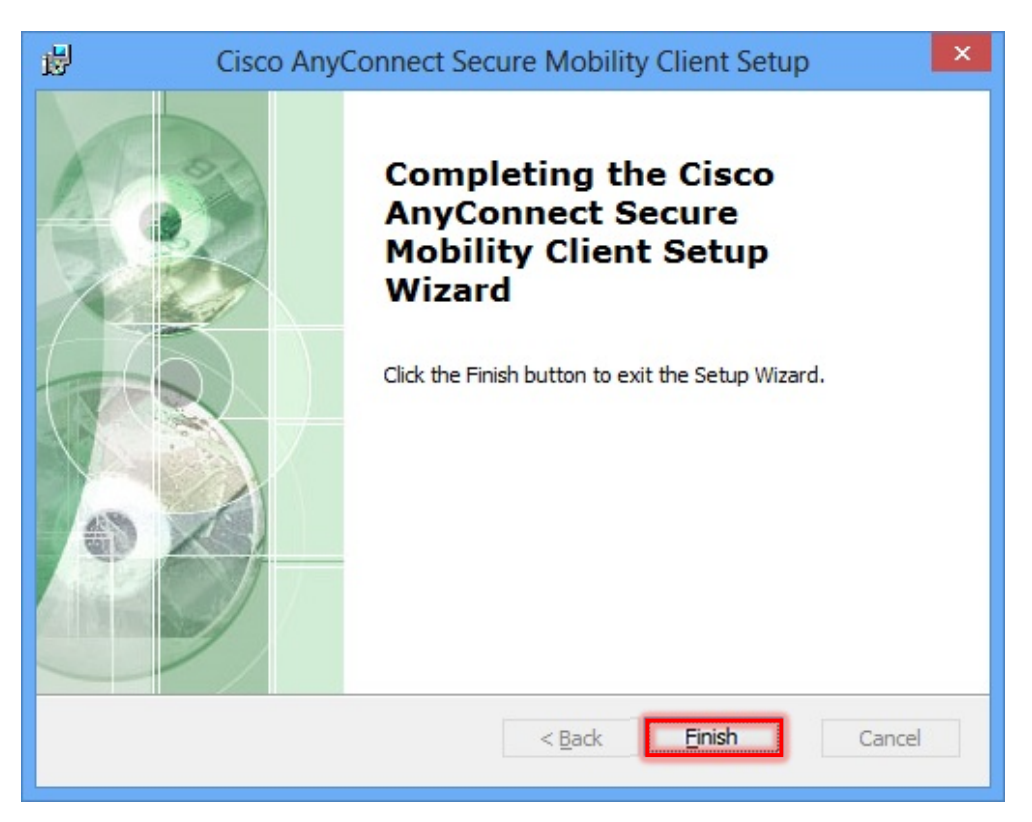

13. รันโปรแกรมโดยทำการสืบค้นด้วยชื่อ "anyconnect" ในช่อง Search

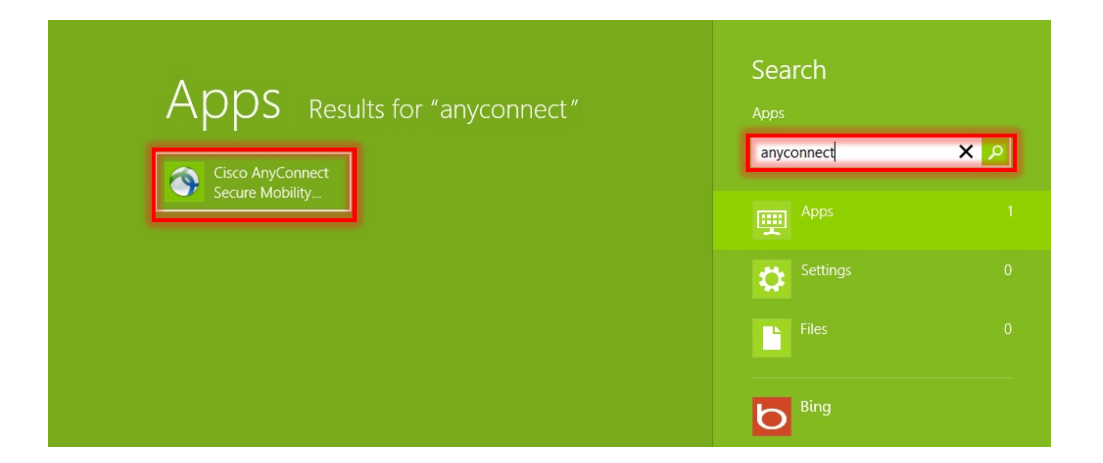

14. ป้อน "vpn.chula.ac.th" ในกรอบ Ready to connect แล้วคลิกเลือกปุ่ม "Connect"

| • | Cisco AnyConnect Secure Mobility Client      |         | ×     |
|---|----------------------------------------------|---------|-------|
|   | VPN:<br>Ready to connect.<br>vpn.chula.ac.th | Connect | ]     |
| K | ⊁ (i)                                        | _       | cisco |

15. จะปรากฏกรอบการล็อกอิน ให้ทำการป้อน Username และ Password แล้วคลิกเลือกปุ่ม "OK"

| Cisco AnyConnect   vpn.chula.ac.th       |                                                     |                                                                                                    |  |  |
|------------------------------------------|-----------------------------------------------------|----------------------------------------------------------------------------------------------------|--|--|
| Please enter your username and password. |                                                     |                                                                                                    |  |  |
| Username:                                |                                                     |                                                                                                    |  |  |
| Password:                                |                                                     |                                                                                                    |  |  |
|                                          |                                                     |                                                                                                    |  |  |
|                                          | OK Cancel                                           |                                                                                                    |  |  |
|                                          | Cisco Any<br>Please enter<br>Username:<br>Password: | Cisco AnyConnect   vpn.chula.ac.th Please enter your username and password. Username: Password: OK Cancel |  |  |

- 16. หากสามารถล็อกอินเพื่อเชื่อมต่อเข้าระบบได้สำเร็จ จะปรากฏไอคอนตามแสดงในภาพที่มุมขวาล่าง
  - บริเวณ Task Bar

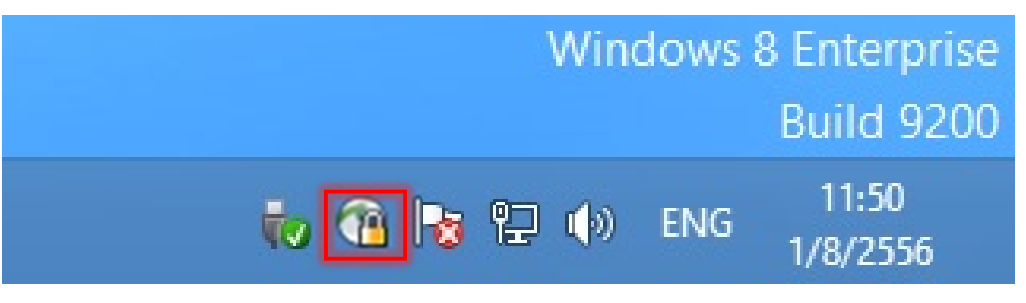

 จากนั้น ผู้รับบริการจะสามารถเข้าถึงบริการภายในต่าง ๆ ของมหาวิทยาลัยได้ โดยเมื่อสิ้นสุดการใช้งาน ให้ทำการดับเบิ้ลคลิกที่ไอคอนในภาพตามข้อ 16 แล้วคลิกเลือกที่ปุ่ม "Disconnect" เพื่อสิ้นสุดการ เชื่อมต่อระบบ

| • | 🖻 Cisco AnyConnect Secure Mobility Client 🛛 - 🗖 |                                              |   | ×          |                  |
|---|-------------------------------------------------|----------------------------------------------|---|------------|------------------|
| F |                                                 | <u>VPN:</u><br>Connected to vpn.chula.ac.th. | _ |            |                  |
|   |                                                 | vpn.chula.ac.th                              | × | Disconnect |                  |
| L | 00:02:33                                        |                                              |   |            |                  |
| 3 | ¢ ()                                            |                                              |   |            | alialia<br>cisco |